## QUALTRICS: How to download response data

Responses to a Qualtrics survey are stored in a tabular format which can be exported (i.e. downloaded) in many different file formats. While Qualtrics provides built-in analytic and reporting tools, it is often preferable to download the collected data, clean it, and analyze it with a statistical software program.

It is important to understand the relationship between your survey questions, response storage values, and the resulting data table.

Each row in the data table is a separate user submission.

- The initial columns in each row include data on when the submission was started and finished and whether the attempt was completed or abandoned.
- Additional details, such as user location and IP address, may be included or not based on the specific Survey Option settings in effect when the survey was launched.

|   | A                   | В                | С                  | D          | E                      | F          | G                   | Н                      |                         | J                     |
|---|---------------------|------------------|--------------------|------------|------------------------|------------|---------------------|------------------------|-------------------------|-----------------------|
| 1 | StartDate           | EndDate          | Status             | Progress   | Duration (in seconds)  | Finished   | RecordedDate        | Responseld             | DistributionChannel     | UserLanguage          |
| 2 | Start Date          | End Date         | Response Type      | Progress   | Duration (in seconds)  | Finished   | Recorded Date       | Response ID            | Distribution Channel    | User Language         |
| 3 | {"ImportId":"start[ | {"ImportId":"end | {"ImportId":"state | {"Importio | {"ImportId":"duration" | {"Importio | {"ImportId":"record | {"ImportId":"_recordio | {"ImportId":"distributi | {"ImportId":"userLang |
| 4 | 9/25/2017 11:25     | 9/25/2017 11:25  | IP Address         | 100        | 16                     | TRUE       | 9/25/2017 11:25     | R_27jtEucx2hbGKLa      | anonymous               | EN                    |
| 5 | 9/25/2017 12:05     | 9/25/2017 12:10  | IP Address         | 0          | 292                    | FALSE      | 9/25/2017 16:11     | R_Y4TFElcLo3sf7bz      | anonymous               | EN                    |
| 6 | 10/2/2017 11:34     | 10/2/2017 11:36  | Survey Preview     | 100        | 78                     | TRUE       | 10/2/2017 11:36     | R_z0ArXCfcMkCVrbz      | preview                 | EN                    |

User responses are stored in <u>columns</u> and the label in each column's header cell refers to the question number displayed when you are editing the survey.

- A multiple choice-single answer response is stored in a single data column.
- A multiple choice-pick many question generates one data column for each selected response OR combines all the selected responses into a single column, depending on the data file format selecting during the download process.
- o A matrix table question generates at least one data storage column per table row.

| Survey | Actions Distributions Da                           | ita & Analysis Reports |                                                                                 |                           |                   |              |                |                     |                                      |  |  |
|--------|----------------------------------------------------|------------------------|---------------------------------------------------------------------------------|---------------------------|-------------------|--------------|----------------|---------------------|--------------------------------------|--|--|
|        | Edit question Tools V Saved at 2:21 PM Draft Q Pre |                        |                                                                                 |                           |                   |              |                |                     |                                      |  |  |
| l<br>l |                                                    |                        |                                                                                 |                           |                   |              |                |                     |                                      |  |  |
| 14     | Answer type                                        |                        |                                                                                 |                           |                   |              |                |                     |                                      |  |  |
|        | Choices                                            | Q1                     | Column label in data file = Q3<br>How easy was the registration website to use? |                           |                   |              |                |                     |                                      |  |  |
|        | Format                                             | Hov                    |                                                                                 |                           |                   |              |                |                     |                                      |  |  |
|        | <ul> <li>Response requirements</li> </ul>          | Recode value =         | Very difficult                                                                  | Somewhat diff             | ficult            | Easy         | Very easy      |                     |                                      |  |  |
|        | - Question behavior                                | stored answer          | Ĭ                                                                               | 2                         |                   | 3            |                | 4                   |                                      |  |  |
|        | 💪 Display logic                                    | Indiniber              |                                                                                 |                           |                   |              |                |                     |                                      |  |  |
|        | 🔐 Skip logic                                       | O2<br>Ind              | (02)<br>Indicate your satisfaction with the                                     |                           |                   |              |                |                     | iQ                                   |  |  |
|        | Sarry forward choices                              | Data colum             | n labels:                                                                       | 1<br>Very<br>dissatisfied | 2<br>Dissatisfied | 3<br>Neutral | 4<br>Satisfied | 5<br>Very satisfied |                                      |  |  |
|        | X Choice randomization                             | Q2-1 me                | eting rooms                                                                     | 0                         | 0                 | 0            | 0              | 0                   |                                      |  |  |
|        | X→ Recode values                                   | Q2-2 foo<br>Q2-3 acc   | d<br>ommodations                                                                | 0                         | 0                 | 0            | 0              | 0                   |                                      |  |  |
|        | Default choices                                    |                        |                                                                                 |                           |                   |              |                |                     |                                      |  |  |
|        | JavaScript                                         |                        |                                                                                 |                           |                   |              | Import fr      | rom library         | <ul> <li>Add new question</li> </ul> |  |  |

Online & Distance Learning, College of Human Sciences, Iowa State University – February, 2022

## To download collected submission data:

Click Data & Analysis > Export & Import > Export Data...

| XM Conf       | erence Feedbac      | ck ~            |                 | Projects Contacts |                 | Library    | Help       | ٩           |            |
|---------------|---------------------|-----------------|-----------------|-------------------|-----------------|------------|------------|-------------|------------|
| Survey Acti   | ons Distributions   | Data & Analysis | Reports         |                   |                 |            |            |             |            |
| Data Text Cro | sstabs Weighting    |                 |                 |                   |                 |            |            |             |            |
| Add Filter 🗸  | ↓ Export Data       |                 |                 |                   |                 |            | Recorded F | Responses   | 17         |
|               | Import Data         |                 |                 |                   |                 |            | Responses  | in Progres  | s <b>O</b> |
| With Selected | V 🖒 Manage Previous | s Downloads     | < Page 1 of 1 V | > [               | <b>⊥</b> Export | & Import 🗸 | 🖌 Edit     | <b>২</b> To | ols v      |

Select the file format you want to download data in (CSV, TSV, Excel...) and whether responses should be listed by the response choice text or by the response's associated numeric values ("recode value").

- If your survey included a file-upload question, you will download the user submitted files separately from other response data.
- If the survey includes multiple choice-pick many style questions, you may wish to click the "Use Legacy Exporter" option in upper right corner to get a cleaner data file.
- You can download the data multiple times and in more than one format.

| Download Data Table Use Legacy Exporte |                                        |                                                                                                 |                                                                               |                                                                                          |                                                                                                    |                                                                        |                                                           |  |  |  |  |  |
|----------------------------------------|----------------------------------------|-------------------------------------------------------------------------------------------------|-------------------------------------------------------------------------------|------------------------------------------------------------------------------------------|----------------------------------------------------------------------------------------------------|------------------------------------------------------------------------|-----------------------------------------------------------|--|--|--|--|--|
|                                        |                                        |                                                                                                 |                                                                               |                                                                                          |                                                                                                    |                                                                        |                                                           |  |  |  |  |  |
| (csv)T                                 | SV                                     | Excel                                                                                           | XML                                                                           | SPSS                                                                                     | Google Drive                                                                                                    | User Submitted Files                                                   |                                                           |  |  |  |  |  |
|                                        | С                                      | omma se                                                                                         | parated                                                                       | values                                                                                   |                                                                                                    |                                                                        |                                                           |  |  |  |  |  |
|                                        | TI<br>in<br>se<br>ch<br>re<br>er<br>Le | his is a .csv<br>the respon-<br>parated by<br>naracters a<br>commend<br>neoding, w<br>earn More | r file that<br>nse is sep<br>y a newlin<br>nd you w<br>using the<br>hich Exce | can be imp<br>arated by a<br>le characte<br>ill open this<br>e TSV expo<br>I will not op | orted into other p<br>a comma and each<br>r. If your response<br>a export in Micros<br>rt. Qualtrics CSV<br>open correctly by d | orograms<br>h respon<br>es contai<br>oft Excel<br>exports u<br>efault. | s. Each value<br>se is<br>in special<br>I we<br>use UTF-8 |  |  |  |  |  |
|                                        | ~                                      | Downlo                                                                                          | ad all field                                                                  | ds                                                                                       |                                                                                                    |                                                                        |                                                           |  |  |  |  |  |
|                                        |                                        | 💋 Use                                                                                           | numeric                                                                       | values                                                                                   |                                                                                                    |                                                                        |                                                           |  |  |  |  |  |
|                                        |                                        | O Use                                                                                           | e choice t                                                                    | ext Do                                                                                   | efault = re                                                                                                    | spon                                                                   | ise label                                                 |  |  |  |  |  |
| Swit                                   | tch                                    | if war                                                                                          | nt nun                                                                        | neric                                                                                    |                                                                                                    |                                                                        |                                                           |  |  |  |  |  |
| More Opt                               | st o                                   | orage                                                                                           | value                                                                         | S                                                                                        | (                                                                                                    | Close                                                                  | $\downarrow$ Download                                     |  |  |  |  |  |

## Common Problems:

**Problem:** Recorded values don't fall in the expected range. Example: a question has 4 response options with expected stored values of 1, 2, 3, and 4. However, the actual recorded values are 1, 2, 7, and 8. **Correction:** Correct the stored values associated with each response option in the question, then re-export the submission data.

- Edit the survey and select the appropriate question.
- Scroll down the left Settings column and look in the 'Question behavior' category.
- Select Record values.
- Check the Recode Values box in the popup window (refer to screen shot on page 1).
- Revise the values as needed then click the Close button.

**Problem**: Question numbers in column header cells are not in numerical order in the exported data file. **Correction**: Renumber the questions in the project, then re-export the data.

• Edit the survey

- Expand the Tools menu and select Auto-Number Questions
- Select the first option, "sequential numbering". The survey will be renumbered.

**Problem:** Several rows in the downloaded data end with, or contain, many blank cells. **Correction:** Blank cells mean either:

- the respondent abandoned the attempt, or
- the respondent chose to skip (not answer) certain questions, or
- the built-in survey question display/flow logic caused certain questions not to appear to the respondent.

You can check whether the respondent simply abandoned the survey by looking in the column labeled "Finished" – it will be one of the first few data columns.

- A stored value of 1, or "finished", means the respondent reached the end of the survey.
- A stored value of 0 or "partial", means they abandoned the survey and it timed out.

You may decide to remove submissions that were not completed, or not completed to a certain point, to avoid skewing your data analysis.

|    | А          | В          | С          | D          | E        | F                | G                      | н          | 1          | J          | к          | L          | М       |
|----|------------|------------|------------|------------|----------|------------------|------------------------|------------|------------|------------|------------|------------|---------|
| 1  | StartDate  | EndDate    | Status     | Progress   | Duratior | (Finished        | Recorded               | Response   | Distributi | UserLangu  | Q2         | Q3         | Q4      |
| 2  | Start Date | End Date   | Response   | Progress   | Duratior | (Finished        | Recorded               | Response   | Distributi | User Lang  | Are you o  | Have you   | Do you  |
| 3  | {"Importio | {"Importio | {"Importio | {"Importio | {"Import | c{"ImportId":"fi | (Importio              | {"Importio | {"Importio | {"Importio | {"Importio | {"Importio | {"Impor |
| 4  | *****      | *****      | 0          | 100        | 141      | 5 1              | • <mark>#######</mark> | R_2YzBfto  | anonymo    | EN         | 2          | 2          |         |
| 5  | *****      | ******     | 0          | 100        | 289      | 5 1              | • <mark>#######</mark> | R_1NaDUL   | anonymo    | EN         | 2          | 2          |         |
| 6  | ******     | ******     | 0          | 9          |          | 0                | + <mark>#######</mark> | R_2sTRJH   | anonymo    | EN         | 1          | 1          |         |
| 7  | #######    | 3 ree      | nond       | onte       |          | 0                | * <mark>#######</mark> | R_2tsQDS   | anonymo    | EN         | 1          | 2          |         |
| 8  | #######    | 0103       | pond       | cinta      | 23       | i 1              | + <mark>#######</mark> | R_2rjQQk2  | anonymo    | EN         | 2          | 2          |         |
| 9  | #######    | who        | did no     | ot         | 90       | 1 1              | * <mark>#######</mark> | R_1Ne6SL   | anonymo    | EN         | 2          | 2          |         |
| 10 | #######    | finis      | h          |            | 144      | 1                | * <mark>#######</mark> | R_3MERs\   | anonymo    | EN         | 2          | 2          |         |
| 11 | #######    |            | •          | 200        | 44       | 1                | * <mark>#######</mark> | R_cOXcKw   | anonymo    | EN         | 2          | 2          |         |
| 12 | ****       | ****       | 0          | 11         |          | 0                | + <mark>#######</mark> | R_1hLpQN   | anonymo    | EN         | 2          | 2          |         |
| 13 | *****      | ****       | 0          | 100        | 222      | j <u>1</u>       | • <mark>#######</mark> | R_wTTfAj   | anonymo    | EN         | 2          | 2          |         |

Online & Distance Learning, College of Human Sciences, Iowa State University – February, 2022